# Instruções de atualização do Cadub

**OBS: Estas orientações se aplicam apenas aos usuários que já têm a versão 2.0 do Cadub instalada no computador.** 

Atenção! Antes de executar a instalação recomendamos fazer uma cópia de segurança do banco de dados do Cadub 2.0. A cópia pode ser feita usando a opção "Fazer cópia do banco de dados", no menu ferramentas do Cadub 2.0, ou copiando manualmente o arquivo Cadub.mdb que está no diretório onde o Cadub 2.0 foi instalado.

# Execução da atualização

Para que todas as informações existentes no banco de dados do Cadub 2.0 sejam mantidas no Cadub 2.1, a instalação deve seguir os passos:

#### 1. Localizar onde o Cadub 2.0 está instalado

Se não houve mudança de diretório no momento da instalação, o Cadub 2.0 foi instalado em C:\Cadub

## 2. Executar o arquivo de instalação do CADUB 2.1

O download do CADUB 2.1 da página web fornece um arquivo com o nome **SetupCadub 2.1.exe**. Ao ser executado, inicia o processo de instalação.

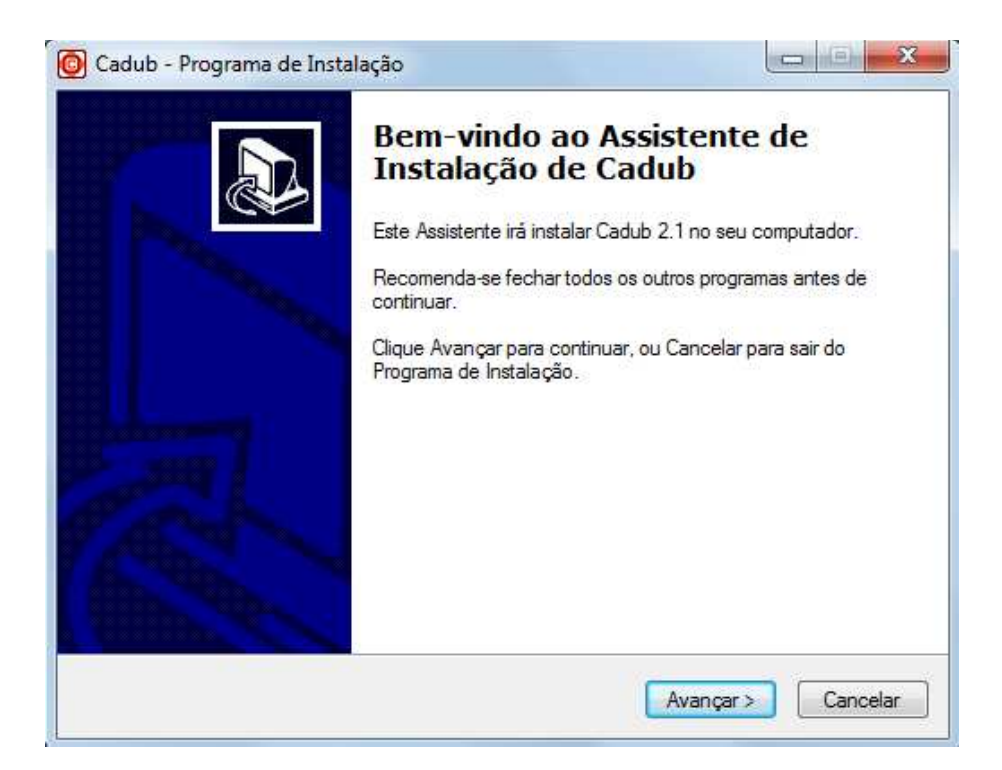

# 3. Informar o local de instalação do CADUB 2.1

O local de instalação já está configurado para o diretório C:\Cadub

| scolha a Pasta de destino            |                                                    |
|--------------------------------------|----------------------------------------------------|
| Onde Cadub deve ser instalado?       | Ċ                                                  |
| O Programa de Instalação i           | irá instalar Cadub na seguinte pasta.              |
| Para continuar, clique Avançar. Se v | você deseja escolher outra pasta, clique Procurar. |
| C:\Cadub                             | Procurar                                           |
|                                      | , <u>(</u>                                         |
|                                      |                                                    |
|                                      |                                                    |
|                                      |                                                    |
|                                      |                                                    |
|                                      |                                                    |
| São necessários pelo menos 17.2 M    | B de espaço livre em disco.                        |

Se o CADUB 2.0 estiver instalado em local diferente, encontre o local e forneça o caminho no campo indicado abaixo. A figura abaixo mostra um exemplo se o CADUB 2.0 foi instalado no diretório

### C:\ Arquivos de programas\Cadub

| scolha a Pasta de destino             |                                                |                            |
|---------------------------------------|------------------------------------------------|----------------------------|
| Onde Cadub deve ser instalado?        |                                                |                            |
| O Programa de Instalação ira          | á instalar C <mark>a</mark> dub na se <u>c</u> | guinte pasta.              |
| Para continuor, elique Avançar, Se vo | ocê deseja escolher ou                         | tra pasta, clique Procurar |
| C: VArquivos de Programas (Cadub)     |                                                | Procurar                   |
|                                       |                                                |                            |
|                                       |                                                |                            |
|                                       |                                                |                            |
|                                       |                                                | sco.                       |
| São necessários pelo menos 17.2 MB    | ) de espaço livre em dis                       |                            |

#### 4. Prossiga a instalação até o final

Nas etapas posteriores não há necessidade de alterar as configurações do instalador.